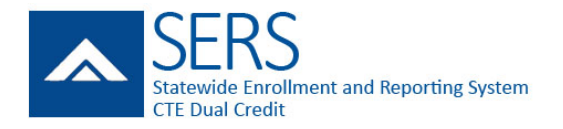

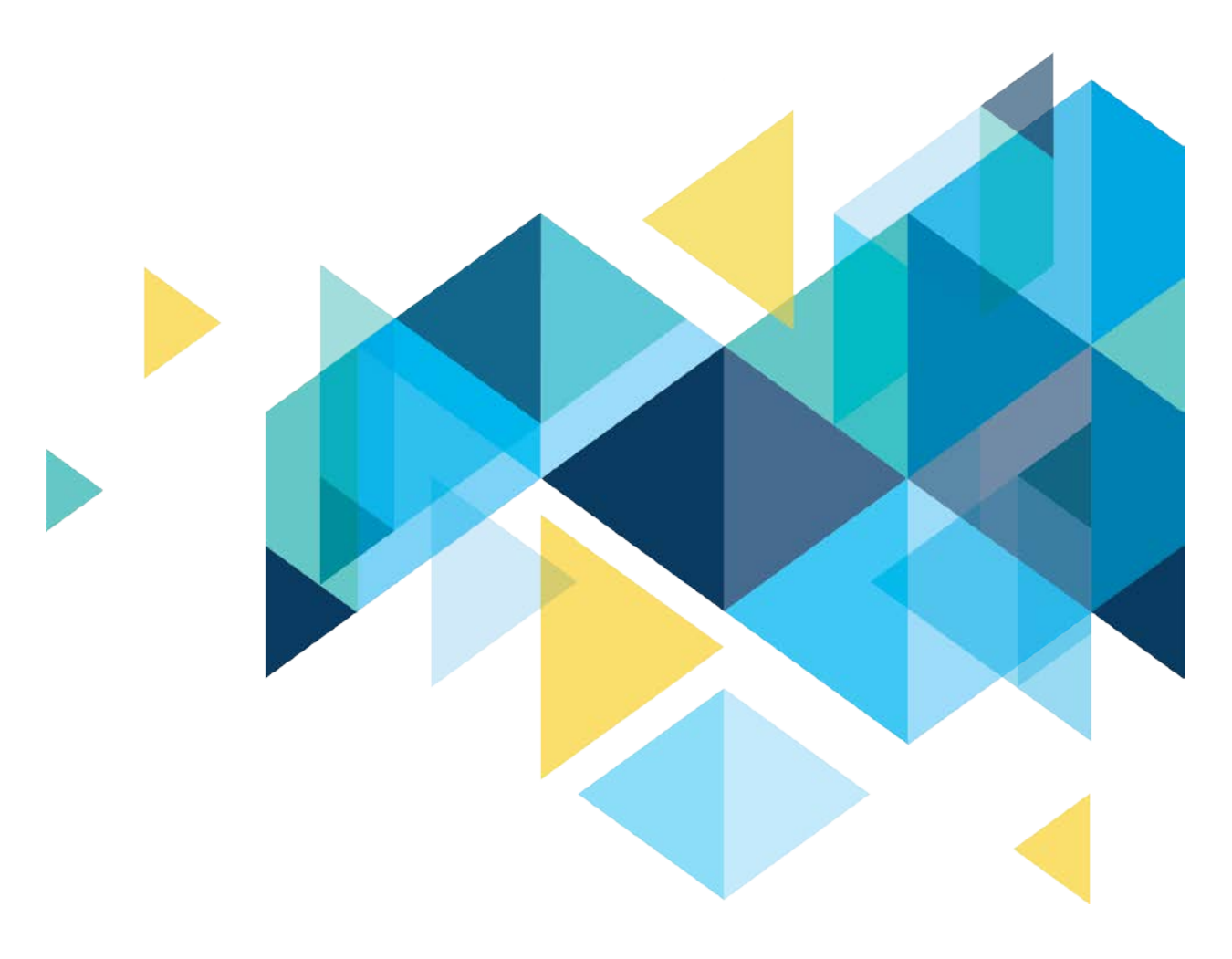

# STATEWIDE ENROLLMENT AND REPORTING SYSTEM (SERS) CTE DUAL-CREDIT STUDENTS

STUDENT MANUAL JUNE 2018

## PAGE INTENTIONALLY LEFT BLANK

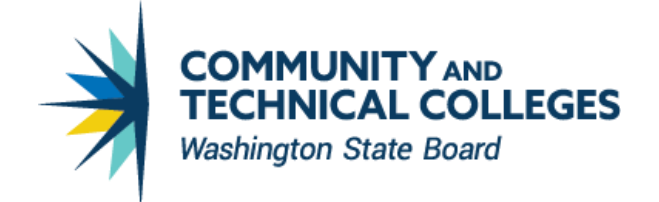

## **TABLE OF CONTENTS**

| TABLE OF CONTENTS                                                       | II |
|-------------------------------------------------------------------------|----|
| Overview                                                                | 3  |
| ACCESSING YOUR SERS ACCOUNT                                             | 4  |
| SERS Home Page                                                          | 4  |
| Logging Into SERS                                                       | 5  |
| If an Account was Created for You: Logging into SERS for the First Time | 9  |
| Logging into SERS after your First Login                                | 12 |
| Managing your Account                                                   | 13 |
| Recovering your User Name                                               | 13 |
| Resetting your Password                                                 | 14 |
| Editing your Profile                                                    | 15 |
| REGISTRATION                                                            | 16 |
| Searching for Classes                                                   | 16 |
| Registering for Classes                                                 | 18 |
| Viewing your History                                                    | 20 |

## **OVERVIEW**

CTE Dual Credit is an industry and education partnership committed to providing a highlytrained and motivated workforce, prepared to pursue lifelong learning in a changing technological society. It includes a rigorous and focused course of study that provides students with essential academic and technical foundations and prepares students with necessary workplace skills.

These courses are offered at many high schools and skills centers across the state in partnership with community and technical colleges. They integrate academics with technical skills to help students prepare for advanced education and careers. Students earn high school and college credit for successfully completing the same course.

Under Carl D. Perkins Title II legislation, CTE Dual Credit must:

- Align to a professional-technical pathway, leading to an associate degree, two-year certificate, or apprenticeship.
- Provide technical preparation in at least one of the following fields:
  - o Engineering technology
  - Applied science
  - o Mechanical, industrial, or practical art or trade
  - o Agriculture
  - o Health
  - o Business
- Build student competencies in mathematics, science, technology, and communications through a sequential course of study.
- Lead to employment or further education.

The Statewide Enrollment and Reporting System (SERS) is used by CTE Dual Credit consortium members, teachers, college staff, registrars, and students to view and manage information related to participants and courses.

## **ACCESSING YOUR SERS ACCOUNT**

### **SERS Home Page**

The SERS home page is accessible to the public and is the starting point for students, teachers, registrars, consortium staff, and the public. It provides log-in functions as well as access to other information.

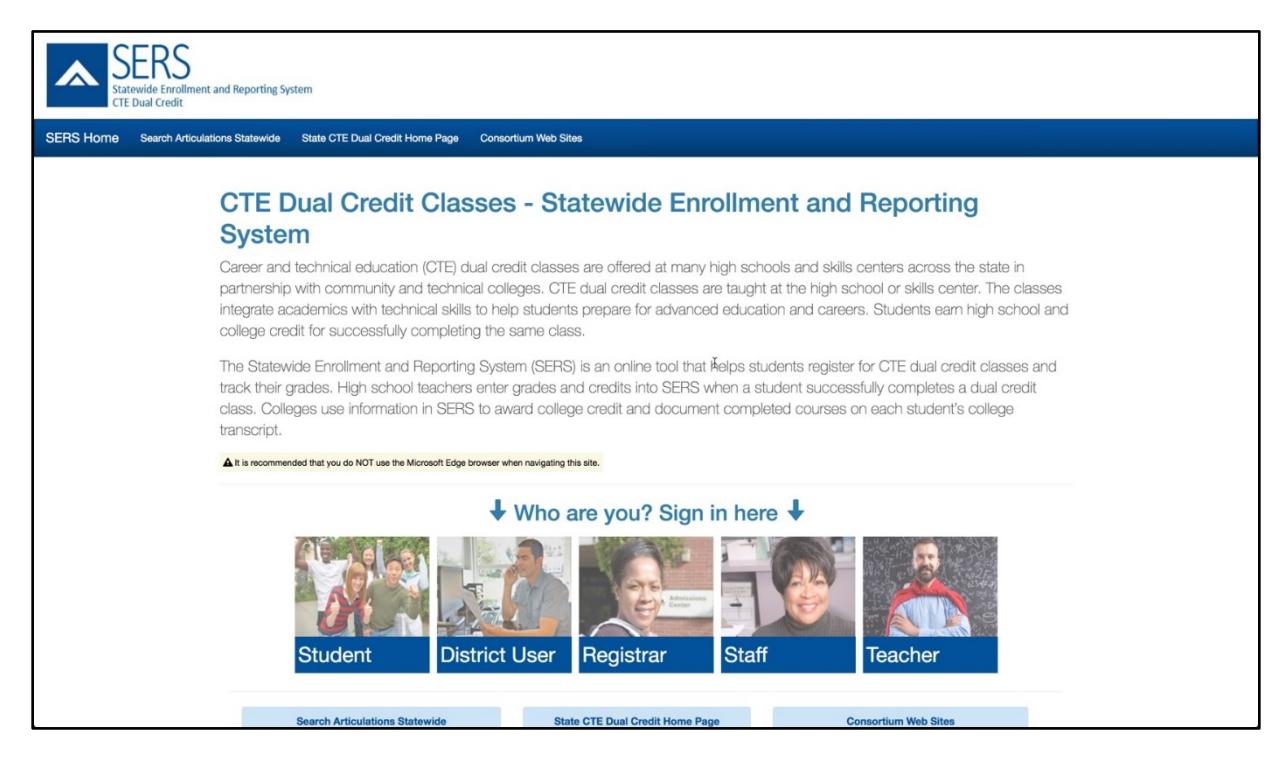

### **Logging Into SERS**

To log into SERS, you may need to create an account for yourself, or <u>a school administrator</u> <u>may have already created an account for you</u>. Follow the appropriate process below to log in for the first time. Once your account has been established, you will be able to follow the instructions in <u>Logging into SERS after your First Login</u>. If you Need to Create Your Own Account: Logging into SERS for the First Time

1. From the home page, select Student.

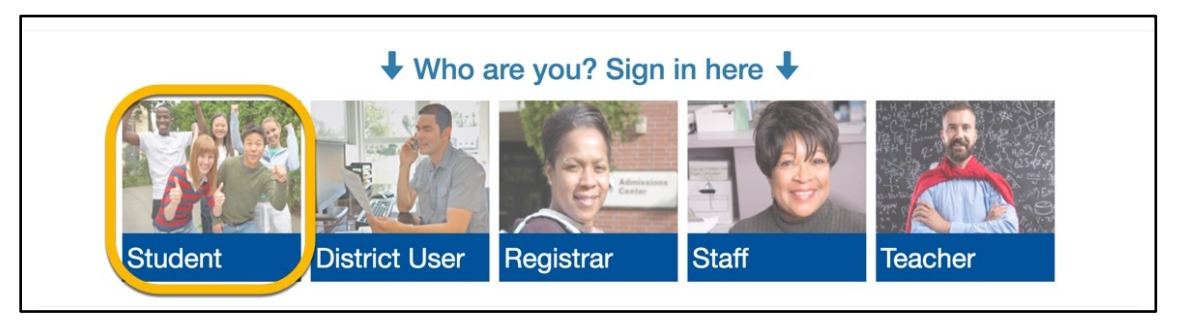

2. Select Create New SERS Account.

| Student Sign-in |          |                                              |
|-----------------|----------|----------------------------------------------|
|                 | Username | Username                                     |
|                 | Password | Password                                     |
|                 |          | Sign in                                      |
|                 |          | I forgot my username<br>I forgot my password |
| •               |          | Need more help? Please contact your teacher. |
|                 | D        | on't have a SERS account? Create one here.   |
|                 |          |                                              |

3. On the Step One screen, first select a username. None of the other fields will be open to you until you select an available username. SERS will check the availability of the username you have selected. Once you have entered a valid, available username, complete the rest of the fields on the page. All of the fields are required. Then click Next.

| Step One         |                                                                                                    |
|------------------|----------------------------------------------------------------------------------------------------|
| Username o       | sdemo10 Availability: Enter Usename                                                                                                    |
| First Name       | Tom                                                                                                    |
| Last Name        | Gibbons                                                                                                    |
|                  | Email is required, and we encourage you to provide a good<br>accessible one, so necessary information can be emailed to you.<br>If you are using a school email address, check with your<br>teacher to make sure it can receive outside emails. |
| Email •          | sdemo10@southseattle.edu                                                                                                    |
| Repeat Email     | sdemo10@southseattle.edu                                                                                                    |
| Birth Date       | October • 31 • 2002 •                                                                                                    |
| School District  | Yakima School District                                                                                                    |
| Home High School | Yakima School of the Arts                                                                                                    |
|                  | Next Reset                                                                                                    |

4. On the Step 2 page, enter a password that meets the password requirements. Repeat the password in the Compare Password box.

| Step 2                                                                                                    |                                                                                                    |
|----------------------------------------------------------------------------------------------------|----------------------------------------------------------------------------------------------------|
| Your Username is: s                                                                                                    | sdemo10                                                                                                    |
| When creating your<br>1. At least 10 characters<br>2. Contain at least one of<br>3. Contain at least one of<br>4. Contain at least one of | new password, you will need to follow these rules:<br>Iong.<br>Ipper and one lower case letter (passwords ARE case-sensitive).<br>Inumber.<br>In the following special characters: |
| ! # \$ % * + - = '                                                                                                    | ?@^_~                                                                                                    |
| Air fields hequired                                                                                                    |                                                                                                    |
| Password                                                                                                    |                                                                                                    |
| Compare Password                                                                                                    |                                                                                                    |
|                                                                                                    |                                                                                                    |

5. Select three different security questions and enter your answer for each question.

| Three separate security question/answer combin                          | nations are required.               |
|-------------------------------------------------------------------------|-------------------------------------|
| Select a question from the dropdown and add ye                          | our answer to the textbox below it. |
|                                                                         |                                     |
| Question One                                                            |                                     |
| What was the name of your second pet?                                   | \$                                  |
| Answer One                                                              |                                     |
| Petunia                                                                 |                                     |
| Question Two<br>What is the name of your favorite grade school teacher? | \$                                  |
| Answer Two                                                              |                                     |
| Magnusson                                                               |                                     |
| Question Three                                                          |                                     |
| Who was your favorite high school teacher?                              | ÷                                   |
| Answer Three                                                            |                                     |
| Sullivan                                                                |                                     |

- 6. Select the Next button.
- 7. The confirmation page will appear. Click Sign-in Now.

| Create Student Account                                                                                                    |
|----------------------------------------------------------------------------------------------------|
| Congratulations, you can now sign-in to SERS. But you're not done yet. You will need to complete your profile, which you will be redirected to when you sign-in. You must complete this part of the process or you can't use SERS. |
| Some of the information you might need to gather, before being able to register for an articulation, includes:                                                                                                    |
| Your complete address     Parent/Guardians full name     School district name     HS graduation year     Career Cluster     Sign-in Now Home Page                                                                                  |

8. You will be redirected to the home page. Select Student to login.

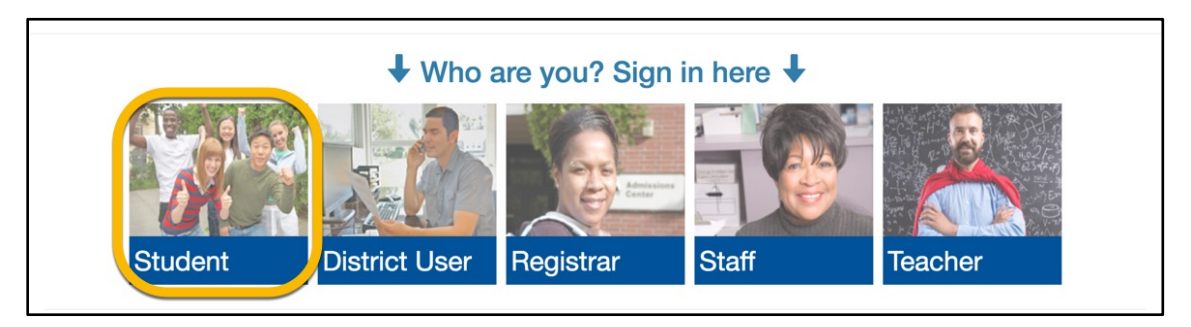

9. Enter your username and password.

| Student Sign-in |          |                                                                                              |
|-----------------|----------|----------------------------------------------------------------------------------------------|
|                 | Username | Username                                                                                     |
|                 | Password | Password                                                                                     |
|                 |          | Sign in                                                                                      |
|                 |          | I forgot my username<br>I forgot my password<br>Need more help? Please contact your teacher. |

- 10.Click the Sign In button.
- 11.You will be directed to the Student Profile page. Check your profile for errors and complete the required fields. Required fields are indicated with a red asterisk (\*). When you are finished, click Save.

| Student Profile      |                                                                        |
|----------------------|------------------------------------------------------------------------|
| * required fields    |                                                                        |
| A Ple                | ase check your profile for errors and required fields, then click Save |
| Date Account Created | 06/11/2018                                                             |
| Username •           | sdemo10                                                                |
| First Name •         | ТОМ                                                                    |
| Last Name •          | GIBBONS                                                                |
|                      |                                                                        |
| Home High School •   | Yakima Schoor of the Arts                                              |
| Career Cluster •     | Arts, AVV Technology & Communications                                  |
| Future Plans •       | Unsure at this time                                                    |
|                      | Save Reset                                                             |

12.SERS will confirm that your profile was updated successfully. You may proceed to other tasks.

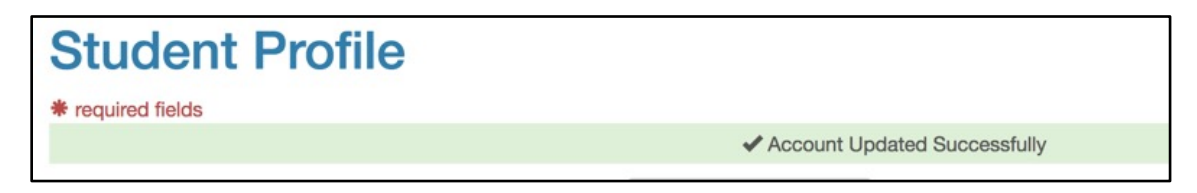

If an Account was Created for You: Logging into SERS for the First Time

If a SERS administrator created an account for you, you will need to follow the link that the system emails to you when your account was created. Following the link will prompt you to set your password and security questions for account recovery.

The Security Information screen will provide you with your username at the top of the screen.

1. Enter your password in the Password box, making sure to follow the rules on the screen. Then enter the same password in the Compare Password box.

| Step 2<br>Your Username is: sdemo10                                                                                                    |  |  |
|----------------------------------------------------------------------------------------------------|--|--|
| <ul> <li>When creating your new password, you will need to follow these rules:</li> <li>1. At least 10 characters long.</li> <li>2. Contain at least one upper and one lower case letter (passwords ARE case-sensitive).</li> <li>3. Contain at least one number.</li> <li>4. Contain at least one of the following special characters:</li> </ul> |  |  |
| All Fields Required                                                                                                    |  |  |
| Password                                                                                                    |  |  |
| Compare Password                                                                                                    |  |  |
|                                                                                                    |  |  |

2. Select three different security questions and enter your answer for each question.

| Three separate security question/answer combin          | nations are required.               |
|---------------------------------------------------------|-------------------------------------|
| Select a question from the dropdown and add ye          | our answer to the textbox below it. |
|                                                         |                                     |
| Question One                                            |                                     |
| What was the name of your second pet?                   | \$                                  |
| Answer One                                              |                                     |
| Petunia                                                 |                                     |
| Question Two                                            |                                     |
| What is the name of your favorite grade school teacher? | ÷                                   |
| Answer Two                                              |                                     |
| Magnusson                                               |                                     |
| Question Three                                          |                                     |
| Who was your favorite high school teacher?              | \$                                  |
| Answer Three                                            |                                     |
| Sullivan                                                |                                     |

- 3. Select the Submit button.
- 4. The next screen will confirm your submission. Click the Continue button.

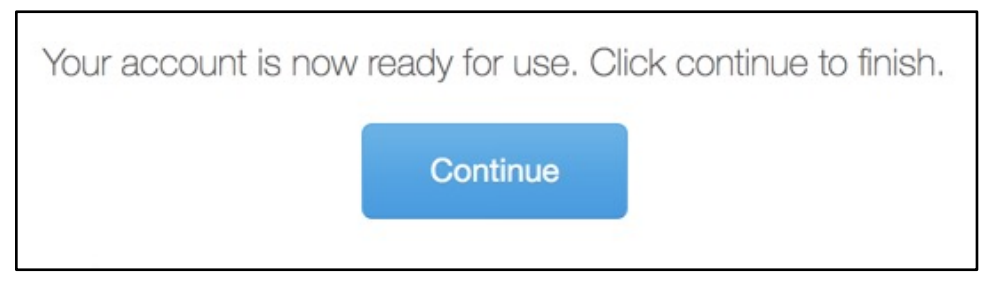

5. You will be redirected to the home page. Select Student to login.

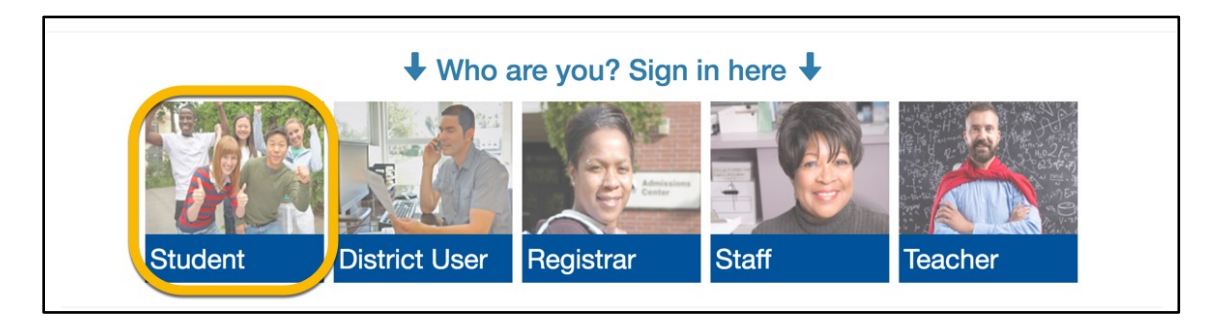

6. Enter your username and password. Click the Sign In button

| Student Sign-in |                                              |
|-----------------|----------------------------------------------|
| Username        | Username                                     |
| Password        | Password                                     |
|                 | Sign in                                      |
|                 | I forgot my username<br>I forgot my password |
|                 | Need more help? Please contact your teacher. |

7. You will be directed to the Student Profile page. Check your profile for errors and complete the required fields. Required fields are indicated with a red asterisk (\*). When you are finished, click Save.

| Student Profile      |                                                                        |
|----------------------|------------------------------------------------------------------------|
| * required fields    |                                                                        |
| <u>A</u> Ple         | ase check your profile for errors and required fields, then click Save |
| Date Account Created | 06/11/2018                                                             |
| Username •           | sdemo10                                                                |
| First Name •         | ТОМ                                                                    |
| Last Name •          | GIBBONS                                                                |
|                      |                                                                        |
| Home High School •   | Yakima Schoor of the Arts                                              |
| Career Cluster •     | Arts, A/V Technology & Communications                                  |
| Future Plans •       | Unsure at this time                                                    |
|                      | Save Reset                                                             |

8. SERS will confirm that your profile was updated successfully. You may proceed to other tasks.

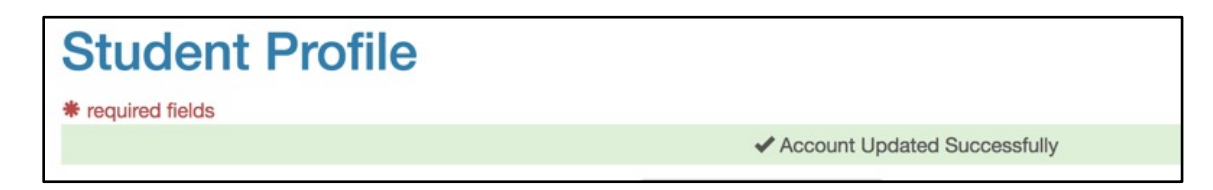

#### Logging into SERS after your First Login

1. Access the SERS Home Page, at <u>http://www.ctesers.org</u> and select Student.

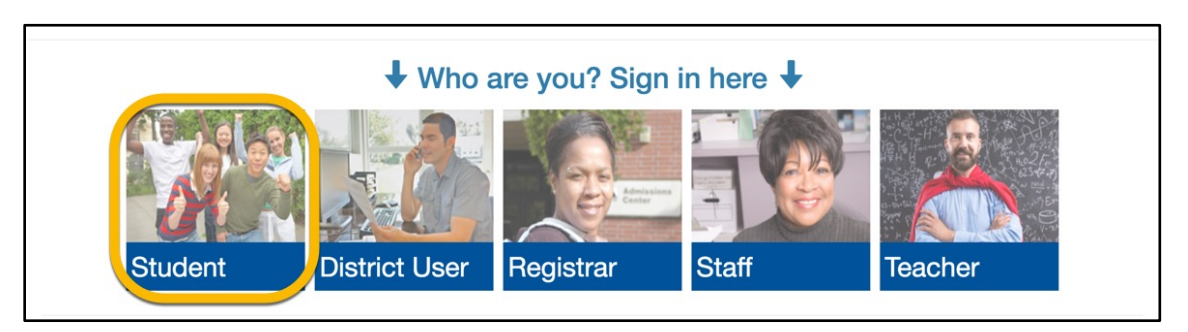

2. Enter your username and password. Click the Sign In button.

| Student Sign-in |                                                                                              |
|-----------------|----------------------------------------------------------------------------------------------|
| Username        | Username                                                                                     |
| Password        | Password                                                                                     |
|                 | Sign in                                                                                      |
|                 | I forgot my username<br>I forgot my password<br>Need more help? Please contact your teacher. |

**3.** The Student Home Page will appear. The menus at the top of the page provide access to SERS functions.

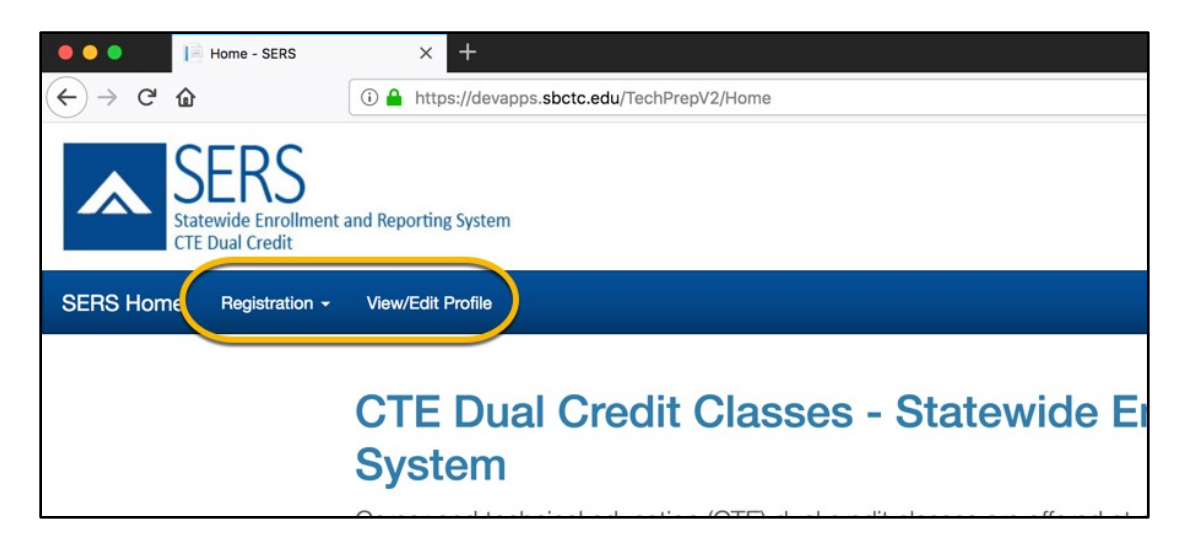

### **Managing your Account**

#### Recovering your User Name

1. Click the "I forgot my user name" link on the Sign In page

| Sign-in  |                                                         |
|----------|---------------------------------------------------------|
| Username | Username                                                |
| Password | Password                                                |
|          | Sign in<br>I forgot my username<br>I forgot my password |

2. Enter your first name, last name and email address, then click the Submit button.

| <b>Recover Forgotten Username</b><br>Provide your first name, last name, and email address. |            |  |  |  |  |
|---------------------------------------------------------------------------------------------|------------|--|--|--|--|
| First Name                                                                                  | First Name |  |  |  |  |
| Last Name                                                                                   | Last Name  |  |  |  |  |
| Email                                                                                       | Email      |  |  |  |  |
| Submit                                                                                      |            |  |  |  |  |

Your user name will be emailed to you.

#### Resetting your Password

1. Click the "I forgot my password" link on the Sign In page

| Sign-in  |                      |
|----------|----------------------|
| Username | Username             |
| Password | Password             |
|          | Sign in              |
|          | I forgot my username |

2. Enter your username and email address on the Password Recovery screen and click the Submit button.

| Password Recovery                                                                                                    |          |  |  |  |  |
|----------------------------------------------------------------------------------------------------|----------|--|--|--|--|
| Provide your username, and email address. If your account has been updated, you will then be asked a security question, otherwise an email with a link to update your account will be sent to you. |          |  |  |  |  |
| Username                                                                                                    | Username |  |  |  |  |
| Email Email                                                                                                    |          |  |  |  |  |
|                                                                                                    | Submit   |  |  |  |  |

A password reset link will be emailed to you.

#### **Editing your Profile**

1. From the Student Home Page, select View/Edit Profile

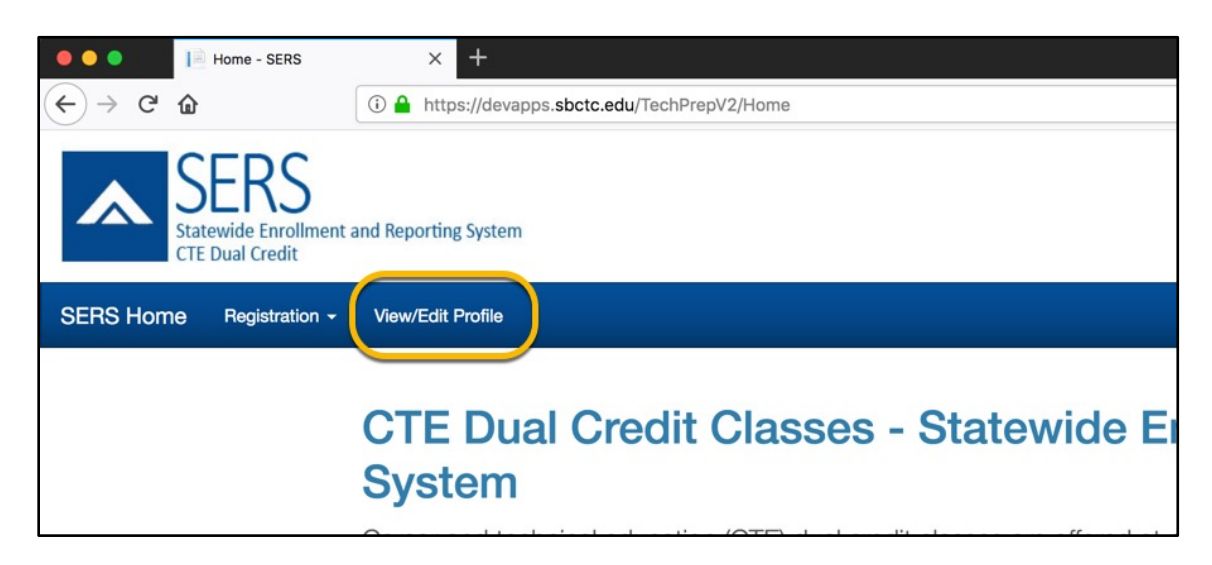

2. Make changes to your profile and click Save. If you decide that you do not to make changes that you have entered, you can click the Reset button.

| n 🗸 View/Edit Profile                |                                       |
|--------------------------------------|---------------------------------------|
| Student Profile<br>* required fields |                                       |
| Date Account Created                 | 06/11/2018                            |
| Username •                           | sdemo10                               |
| First Name •                         | том                                   |
|                                      |                                       |
| Career Cluster •                     | Arts, A/V Technology & Communications |
| Future Plans •                       | Unsure at this time                   |
|                                      | Save Reset                            |

## REGISTRATION

In the Registration menu, you can search for classes, register for classes, and view your history.

### **Searching for Classes**

1. From the Student Home Page, select Register and then Register for Classes.

| SERS<br>Statewide Enrollment and Reporting System<br>CTE Dual Credit |                                           |  |  |  |  |  |  |
|----------------------------------------------------------------------|-------------------------------------------|--|--|--|--|--|--|
| SERS Home                                                            | ERS Home Registration - View/Edit Profile |  |  |  |  |  |  |
| (                                                                    | Register for Cla<br>View History          |  |  |  |  |  |  |

2. To view all classes available statewide, leave the fields on their default settings and click Search.

| Instructions:                                                                                               |                                                                                           |
|----------------------------------------------------------------------------------------------------|-------------------------------------------------------------------------------------------|
| Step 1: Search for a class using the search choic                                                           | ces above.                                                                                |
| Step 2: Select any class you want to register for<br>Step 3: Click the <i>Register Classes</i> button below | by clicking the check box in the left column of the results table below<br>/ to continue. |
|                                                                                                    |                                                                                           |
| School District                                                                                             | All School Districts                                                                      |
|                                                                                                    |                                                                                           |
| High School                                                                                                 | All High Schools                                                                          |
|                                                                                                    |                                                                                           |
| High School Class                                                                                           | All Classes •                                                                             |
|                                                                                                    |                                                                                           |
| Teacher                                                                                                    | All Teachers                                                                              |
|                                                                                                    |                                                                                           |

3. To narrow your search, select a value for one of the available fields. It will likely be useful to narrow by your college or your high school. Search results will appear below the fields.

|                      | College                                                                                                    | 'akima Valley CC                                                                                                    | -                                                                                                    |                                                                                                    |                                                                                                    |
|----------------------|----------------------------------------------------------------------------------------------------|----------------------------------------------------------------------------------------------------|----------------------------------------------------------------------------------------------------|----------------------------------------------------------------------------------------------------|----------------------------------------------------------------------------------------------------|
|                      |                                                                                                    | Search Reset                                                                                                    |                                                                                                    |                                                                                                    |                                                                                                    |
|                      | Note: You may only register for classes within o                                                                                                    | one Consortium at a time                                                                                                    |                                                                                                    |                                                                                                    |                                                                                                    |
|                      | Some classes may not be available for registra                                                                                                    | tion as indicated by these icons:                                                                                                    |                                                                                                    |                                                                                                    |                                                                                                    |
|                      | Consortium is currently closed for                                                                                                    | 9 You are currently registered in this c                                                                                                    | lass 🖸 You                                                                                                    | have already completed this class                                                                                                    |                                                                                                    |
|                      | registration                                                                                                    | through an articulation                                                                                                    | through                                                                                                    | an articulation                                                                                                    |                                                                                                    |
|                      |                                                                                                    |                                                                                                    |                                                                                                    |                                                                                                    |                                                                                                    |
| Check to<br>Register | + (click a class title for details)<br>High School Class                                                                                                    | + High School                                                                                                    | + College                                                                                                    | + Articulation Name                                                                                                    | + Consortium                                                                                                    |
| Check to<br>Register | + (click a class title for details)<br>High School Class<br>AG - Horticulture - AGSCI 101 Intro to Plant Science                                                                                                    | + High School<br>East Valley                                                                                                    | + College<br>Yakima Valley                                                                                      | + Articulation Name AGSCI 101 Intro to Plant Science                                                                                                    | + Consortium<br>YVCC Tech Pre                                                                                      |
| Check to<br>Register | (click a class title for details)<br>High School Class     AG - Horticulture - AGSCI 101 Intro to Plant Science     Ag I - AG 101 Intro to Agriculture                                                                                                    | + High School<br>East Valley<br>East Valley                                                                                                    | College     Yakima Valley     Yakima Valley                                                                     | + Articulation Name<br>AGSCI 101 Intro to Plant Science<br>AG 101 Intro to Agriculture                                                                              | + Consortium<br>YVCC Tech Pre<br>YVCC Tech Pre                                                                     |
| Check to<br>Register | (click a class title for details)     High School Class     AG - Horticulture - AGSCI 101 Intro to Plant Science     Ag I - AG 101 Intro to Agriculture     Demonstration Class                                                                                  | High School East Valley East Valley Yakima School of the Arts                                                                                                    | College Yakima Valley Yakima Valley Yakima Valley                                                               | Articulation Name AGSCI 101 Intro to Plant Science AG 101 Intro to Agriculture Demo Articulation                                                                    | + Consortium<br>YVCC Tech Pre<br>YVCC Tech Pre<br>YVCC Tech Pre                                                    |
| Check to<br>Register | (click a class title for details)     High School Class     AG - Horticulture - AGSCI 101 Intro to Plant Science     Ag I - AG 101 Intro to Agriculture     Demonstration Class     ENGR 104 Engineering Graphics                                                | High School East Valley East Valley Yakima School of the Arts Yakima Valley Technical Skills Center                                                                                                    | College     Yakima Valley     Yakima Valley     Yakima Valley     Yakima Valley     Yakima Valley               | Articulation Name AGSCI 101 Intro to Plant Science AG 101 Intro to Agriculture Demo Articulation ENGR 104 Engineering Graphics                                      | + Consortium<br>YVCC Tech Pre<br>YVCC Tech Pre<br>YVCC Tech Pre<br>YVCC Tech Pre                                   |
| Check to<br>Register | (click a class title for details)     High School Class     AG - Horticulture - AGSCI 101 Intro to Plant Science     Ag I - AG 101 Intro to Agriculture     Demonstration Class     ENGR 104 Engineering Graphics     ENGR 110 CAD 1                             | High School     East Valley     East Valley     Yakima School of the Arts     Yakima Valley Technical Skills Center     Yakima Valley Technical Skills Center                                           | + College<br>Yakima Valley<br>Yakima Valley<br>Yakima Valley<br>Yakima Valley<br>Yakima Valley                  | Articulation Name  AGSCI 101 Intro to Plant Science  AG 101 Intro to Agriculture  Demo Articulation  ENGR 104 Engineering Graphics  ENGR 110 CAD 1                  | + Consortium<br>YVCC Tech Pre<br>YVCC Tech Pre<br>YVCC Tech Pre<br>YVCC Tech Pre<br>YVCC Tech Pre                  |
| Check to<br>Register | + (click a class title for details)     High School Class     AG - Horticulture - AGSCI 101 Intro to Plant Science     Ag I - AG 101 Intro to Agriculture     Demonstration Class     ENGR 104 Engineering Graphics     ENGR 110 CAD 1     ENGR 200 Plane Survey | High School     East Valley     East Valley     Yakima School of the Arts     Yakima Valley Technical Skills Center     Yakima Valley Technical Skills Center     Yakima Valley Technical Skills Center | + College<br>Yakima Valley<br>Yakima Valley<br>Yakima Valley<br>Yakima Valley<br>Yakima Valley<br>Yakima Valley | Articulation Name AGSCI 101 Intro to Plant Science AG 101 Intro to Agriculture Demo Articulation ENGR 104 Engineering Graphics ENGR 110 CAD 1 ENGR 200 Plane Survey | + Consortium<br>YVCC Tech Pre<br>YVCC Tech Pre<br>YVCC Tech Pre<br>YVCC Tech Pre<br>YVCC Tech Pre<br>YVCC Tech Pre |

### **Registering for Classes**

1. Once you have located a class using the <u>Searching for Classes</u> process, check the box next to the name of the class.

| Check to<br>Register | + (click a class title for details)<br>High School Class | + High School              |  |
|----------------------|----------------------------------------------------------|----------------------------|--|
|                      | AG - Horticulture - AGSCI 101 Intro to Plant Science     | East Valley                |  |
|                      | Ag I - AG 101 Intro to Agriculture                       | East Valley                |  |
|                      | Demonstration Class                                      | Yakima School of the Arts  |  |
|                      | ENGR 104 Engineering Graphics                            | Yakima Valley Technical Sk |  |

2. Click the Register Classes button.

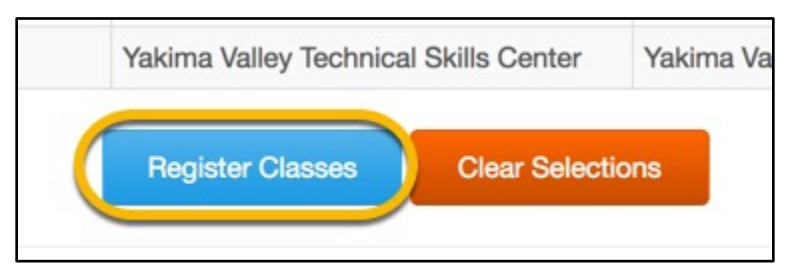

3. The next screen will display your selections, as well as any additional notes. When you are ready, click the Save & Register button.

| Select Class Offerings & Complete Registration<br>The classes you have selected are listed below, along with any additional classes the associated articulation may require. |                                                                                                    |  |  |  |  |  |  |  |
|----------------------------------------------------------------------------------------------------|----------------------------------------------------------------------------------------------------|--|--|--|--|--|--|--|
| If a class is offered with m<br>a class is only offered with                                                                                                    | If a class is offered with more than one teacher during the school year, click the check box next to the class you wish to attend. If<br>a class is only offered with a single teacher during the year, the selection is made for you. |  |  |  |  |  |  |  |
| After checking to make so<br>Cancel Registration to                                                                                                    | After checking to make sure the choices are correct, click the <b>Save &amp; Register</b> button below to complete your registration or <b>Cancel Registration</b> to discard selections and go back to the previous screen.           |  |  |  |  |  |  |  |
| Articulation Name                                                                                                    | Articulation Name Class Name Class(es) Year Teacher High School                                                                                                    |  |  |  |  |  |  |  |
| Demo Articulation                                                                                                    | Demo Articulation         Demonstration Class         Image: Class of the Arts         Vertical and the Arts                                                                                                    |  |  |  |  |  |  |  |
| Save & Register Cancel Registration                                                                                                    |                                                                                                    |  |  |  |  |  |  |  |

4. The next screen will confirm your registration, as well as any additional payment or registration instructions, including if you need to print your registration and mail it to the college or consortium. If you do need to print your registration, click on the Print Page icon. If you don't have immediate access to a printer, you can return to your registrations by <u>Viewing your History</u>.

## **Registration Confirmation**

#### Yakima Valley Tech Prep Consortium Registration 6/11/2018

Your registration for the high school classes below has been received

#### **Program Requirements**

Students must earn the indicated passing grade or higher in each high school class of an articulation to be eligible to earn college credit. Other requirements may apply. There is no guarantee that these credits will transfer to any other community college, or four-year college or university.

**Fee Details** 

### **Viewing your History**

1. From the Student Home Page, select Registration, then View History.

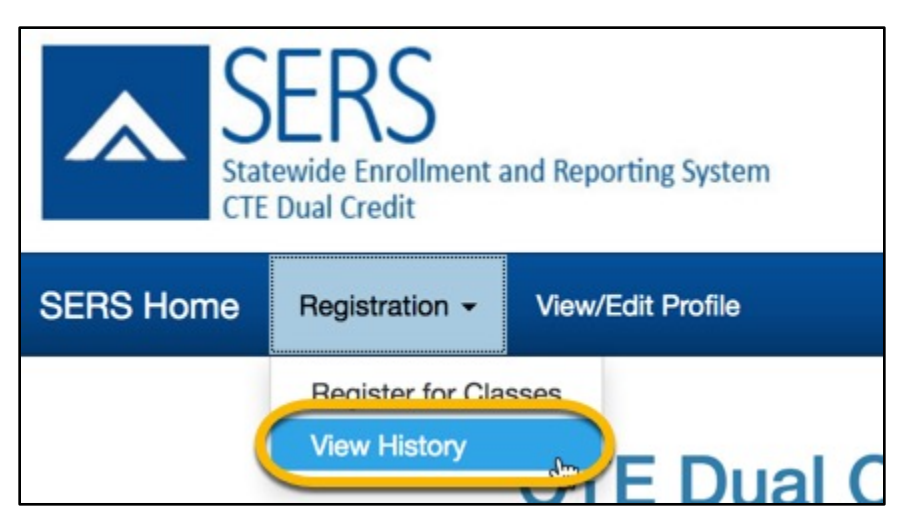

2. On the View History page, you will be able to see a list of your registrations.

| View History                                                                                                    |   |         |                   |            |            |                  |  |
|----------------------------------------------------------------------------------------------------|---|---------|-------------------|------------|------------|------------------|--|
| SERS Registration History For TOM GIBBONS                                                                                                    |   |         |                   |            |            |                  |  |
| 1 Record(s) Found Number of Results Per Page 50 💲                                                                                                    |   |         |                   |            |            | ts Per Page 50 ᅌ |  |
| Articulation         Print         + Year         + Articulation Name         + Registration Date         + Status         + Consortium           Details         Details         -         -         -         -         -         -         -         -         -         -         -         -         -         -         -         -         -         -         -         -         -         -         -         -         -         -         -         -         -         -         -         -         -         -         -         -         -         -         -         -         -         -         -         -         -         -         -         -         -         -         -         -         -         -         -         -         -         -         -         -         -         -         -         -         -         -         -         -         -         -         -         -         -         -         -         -         -         -         -         -         -         -         -         -         -         -         -         -         -         -         -         - <td< th=""></td<> |   |         |                   |            |            |                  |  |
| Details                                                                                                    | 8 | 2017-18 | Demo Articulation | 06/11/2018 | In Process | YVCC Tech Prep   |  |
| a                                                                                                    | Ь |         |                   |            |            |                  |  |

- a. Select the details link to view the details for the registration.
- b. Select the printer icon to view the Registration Confirmation page.

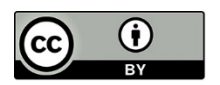

Content is licensed under a Creative Commons Attribution 4.0 International License, unless noted otherwise.

Washington State Board for Community and Technical Colleges

Revised June 2018